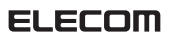

PS4<sup>®</sup>内蔵HDD⇒SSD ュアル

※用意するもの

- ・USBメモリなどUSBストレージ機器(容量2GB以上) ・インターネットに接続できるパソコン
- ・+ドライバー

このたびは、エレコム製品をお買い上げいただき、ありがとうございます。 この「PS4®内蔵HDD⇒SSD換装マニュアル」では、PlayStation®4に内蔵のHDDをSSDに換装する 手順を説明しています。この説明書は、使用開始後も大切に保管しておいてください。

#### HDD・SSDの取扱いに 闘 <mark>∧</mark>注意 HDDからSSDに換装する際には、 下記の内容に十分注意して作業を行ってください。 。HDDやSSDを落下または、ぶつけたり、激しく揺らしたり、衝撃を加えたりしないよう注意してください。 ◦ HDDやSSDの故障の原因となりますので、水や湿気のある場所での作業は行わないでください。 平らな場所で作業を行ってください。 。HDDやSSDを体の上に落とした場合、けがの原因となります。十分注意して作業を行ってください。 金属部分で手をけがしないよう手袋をして慎重に作業を行ってください。 。HDDやSSDは静電気により故障することがありますので 身近な金属やドアノブまたは、アルミサッシ などに触れ、十分に静電気を除去してから作業を行ってください。 バックアップのお願い 。データの定期的なバックアップを行うことをお勧めします。万が一、本製品内のデータが消失した 場合、データの復旧につきましては、弊社ではいかなる保証も致しかねます。 ネジの取り外しおよび取り付けを行う際は、サイズのあったドライバーを使用してください。 サイズの合わないドライバーを使用するとネジの溝がつぶれる可能性があります。 。システムソフトウェアのインストール中にPS4®の電源を切らないでください。

また、USBストレージ機器を抜かないでください。故障の原因になります。

- ◦本書の著作権は、エレコム株式会社が所有しています。 ◦本書の内容の一部または全部を無断で複製/転載することを禁止させていただきます。 ◦実行した結果の影響につきましては、上記の理由からかかわらず責任を負いかねますので、ご了承ください。

PS4\*本体の取り扱いに関しては、PS4\*本体の警告・注意事項に従ってください。 ※本手順書に掲載されているメニュー画面等の画像はPS4\*のものです。 ※"PlayStation\* "および\*PS4\*"は、株式会社ソニー・インタラクティブエンタテインメントの登録商標です。

PS4®内蔵HDD⇒SSD換装マニュアル

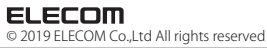

20220901 V02

# 安全にお使いいただくために

#### ■本製品を正しく安全に使用するために

- ・本書では製品を正しく安全に使用するための重要な注意事項を説明しています。
- ・ 小ずご使用前にこの注意事項を読み、記載事項にしたがって正しくご使用ください。 ・本書は読み終わった後も、必ずいつでも見られる場所に保管しておいてください。

#### ■表示について

・この「安全上のご注意」では以下のような表示(マークなど)を使用して、注意事項を 説明しています。内容をよく理解してから、付属の説明書類をお読みください。

| ▲ 警告       |                                        | この表示を無視して取扱いを誤った場合、<br>使用者が死亡または重傷を負う危険性がある項目です。           |  |  |
|------------|----------------------------------------|------------------------------------------------------------|--|--|
| 1 注意       |                                        | この表示を無視して取扱いを誤った場合、使用者が障害を負う危険性、<br>もしくは物的損害を負う危険性がある項目です。 |  |  |
|            |                                        |                                                            |  |  |
| $\bigcirc$ | 丸に紡                                    | 丸に斜線のマークは何かを禁止することを意味します。                                  |  |  |
|            | 塗りつぶしの丸のマークは何かの行為を行なわなければならないことを意味します。 |                                                            |  |  |

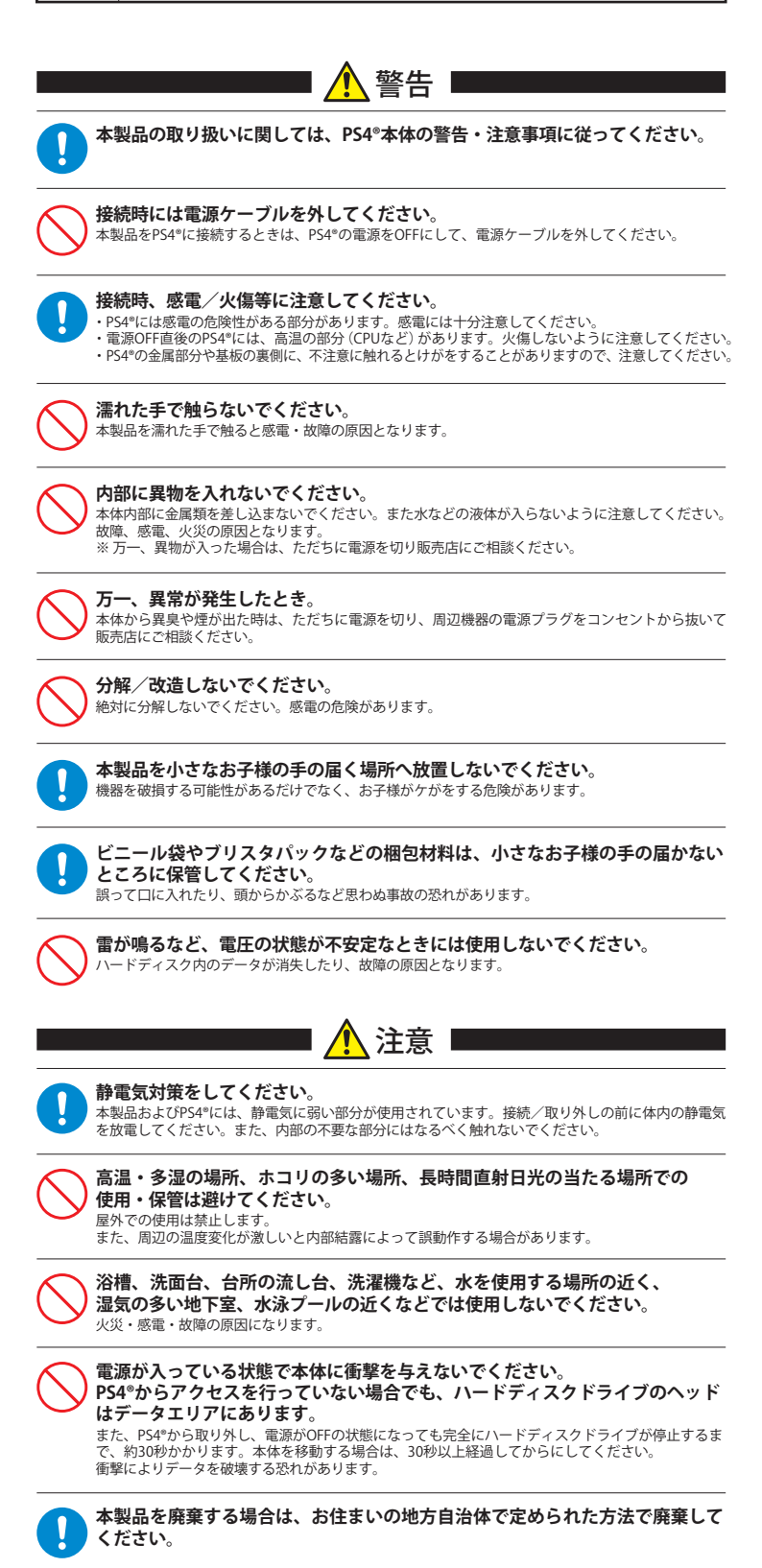

# HDDをSSDへ換装する HDDからSSDへの換装は、必ず次の手順で行ってください。 ロゲームのセーブデータをバックアップする 2HDDをSSDへ換装する 目システムソフトウェアを再インストールする 4バックアップしたデータをPS4®にコピーする • SSDを換装する際は、電源コードをコンセントから抜いてください。 $(\mathbf{I})$ •小さなお子様の手が届かないところで行ってください。 けがをしたり小さな部品を誤って飲み込む危険があります。 • PS4®本体の使用直後は、内部が熱くなっているため、 熱が下がってから作業を行ってください。 ・電源を入れるときは、必ずPS4®本体のHDDベイのカバーを 取り付けてください。カバーを取り付けていないと本体内部の 温度が上昇し故障の原因になります。 ゲームのセーブデータをバックアップする PS4®に保存されたゲームデータをUSBストレージ機器 にバックアップします。 セーブデータをバックアップするには、一度でも PSN®にサインインする必要があります。 ❶USBストレージ機器をPS4<sup>®</sup>本体に接続します。 ❷機能画面で、 🚘 (設定)を選択します。 🕿 音 🕁 Q æ 31 Ó. ③「アプリケーションセーブデータ管理」を選択します。 設定 E 夕管理 đ 0 🥱 シェアとブロードキャス ■ モバイルアプリ接続設定 📩 リモートプレイ接続設定 ● ビデオ再生設定 ġ. ④[本体ストレージのセーブデータ]を選択します。 アプリケーションセーブデータ管理 本体ストレージの 本体ストレージにある。 ◆オンラインストレージのセーブデータ 0 シ USBストレージ機器のセーブデータ シ き自動アップロード

koh naka

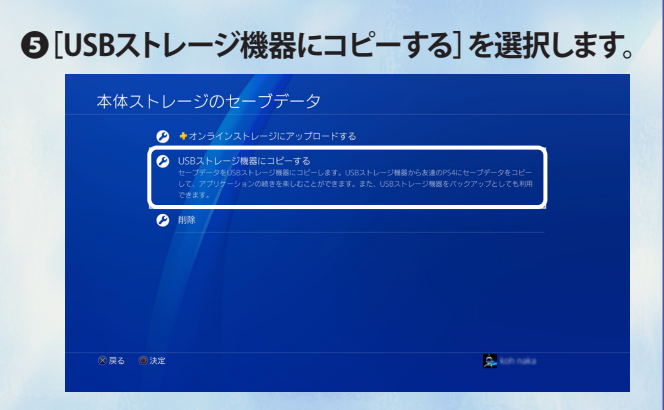

#### 

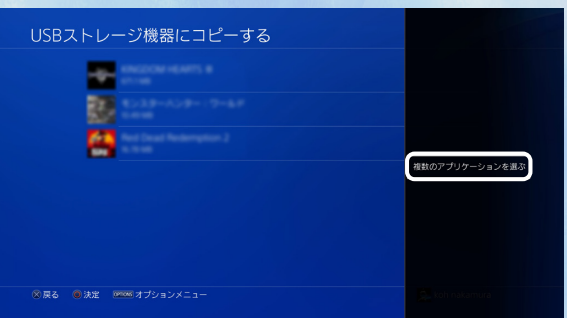

複数選択したい場合はオプションボタンを押し、 [複数のアプリケーションを選ぶ]を選択します。

# コピーしたいセーブデータのチェックボックスに チェックをつけて[コピー]を選択します。

| USBストレージ機器にコピーする |            |
|------------------|------------|
|                  | すべて温ぶ      |
|                  | すべて解除      |
|                  |            |
|                  |            |
|                  |            |
|                  | <u></u>    |
|                  | 🚊 kan naka |

# 2 HDDをSSDへ換装する

HDDからSSDへの換装を行う際は、手を傷つけない ように手袋をするなどして注意してください。

●PS4®の電源ボタンを7秒以上\*押し、 電源を完全に切ります。 ※ピッという音が2回します。

**②電源ランプが消灯したことを確認し、** 電源コードをコンセントから抜き、 ケーブル類を取り外します。

手順O以降はPS4®の型番により換装方法が異なります。 次頁の各型番ごとの換装方法をご参照ください。

☞ CUH-1000シリーズ [CUH-1200] ☞ CUH-2000シリーズ [CUH-2000/2100/2200] ☞ CUH-7000シリーズ [CUH-7000/7100/7200]

# CUH-1000シリーズ [CUH-1200]

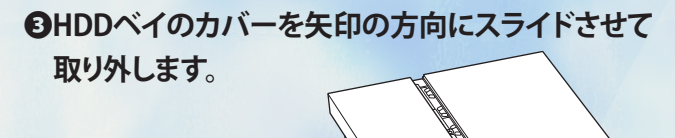

④HDDベイを取り外します。
①ネジを外します。
②矢印の方向にHDDを引き出します。

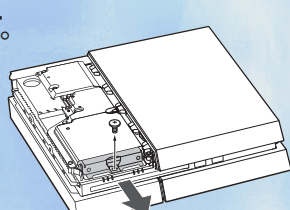

OHDDベイからHDDを取り外します。 ①ネジ4本を外します。

### OHDDベイにSSDを取り付けます。

①位置を合わせ<sup>\*</sup>、ネジ4本で固定します。 ※付属のスペーサーを使用すると取付位置が合わせ やすくなります。

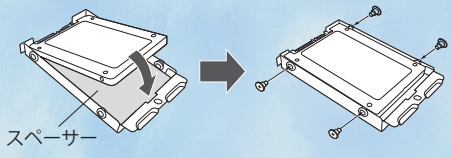

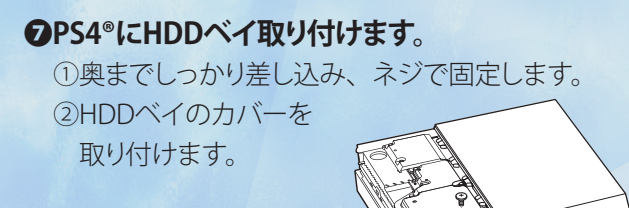

# CUH-2000シリーズ [CUH-2000/2100/2200]

●HDDベイのカバーを矢印の方向にスライドさせて 取り外します。

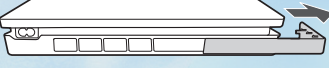

# ❹HDDベイを取り外します。

①ネジを外します。
②矢印の方向にHDDを引き出します。

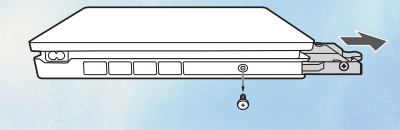

# ●HDDベイからHDDを取り外します。

①ネジ4本を外します。

# OHDDべイにSSDを取り付けます。

①位置を合わせ\*、ネジ4本で固定します。 ※付属のスペーサーを使用すると取付位置が合わせ やすくなります。

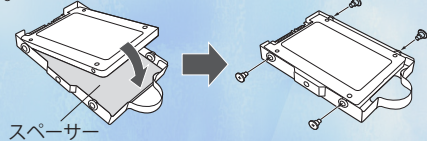

# **②PS4®にHDDベイ取り付けます。**①奥までしっかり差し込み、ネジで固定します。

②HDDベイのカバーを取り付けます。

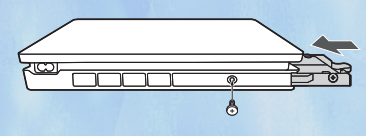

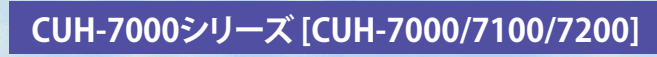

●PS4®を裏返し、HDDベイのカバーに指をかけて矢印の方向に取り外します。

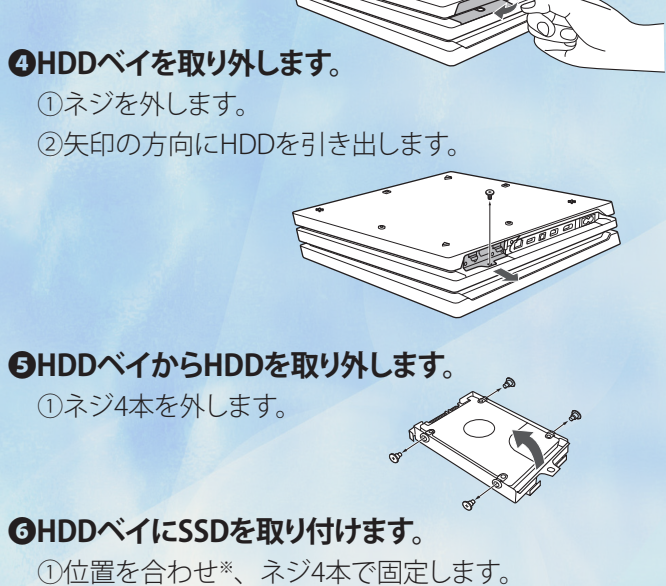

①位置を合わせ<sup>\*</sup>、ネジ4本で固定します。 ※付属のスペーサーを使用すると取付位置が合わせ やすくなります。

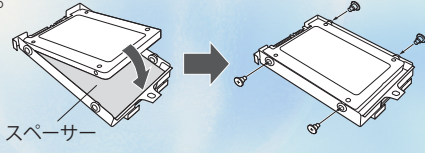

# ⑦PS4<sup>®</sup>にHDDベイ取り付けます。 ①奥までしっかり差し込み、ネジで固定します。 ②HDDベイのカバーを取り付けます。

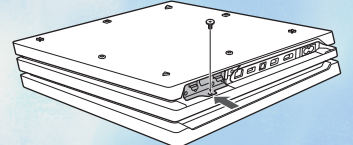

# とシステムソフトウェアを再インストールする

SSDへの換装後、システムソフトウェアの再インスト ルが必要です。インターネットに接続されたパソコン を使って、アップデートファイル(再インストール用) をUSBストレージ機器に保存します。

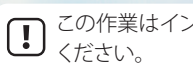

この作業はインターネットに接続できるパソコンで行って

❶USBストレージ機器に、アップデートファイル(再) インストール用)を保存するフォルダを作成します。 パソコンを使用し、USBストレージ機器に「PS4」とい う名前のフォルダーを作成し、その中に「UPDATE」と いう名前のフォルダーを作成します\*。 ※フォルダー名/ファイル名は半角大文字で作成してください。

ロアップデートサイトからアップデートファイル (PS4) 再インストールファイル)をダウンロードして、手 順●で作成した「UPDATE」フォルダに保存します。

#### アップデートサイト

https://www.playstation.com/ja-jp/support/hardware/ps4/system-software/

ファイル名は「PS4UPDATE.PUP」で保存してください パソコンでダウンロードできるアップデートファイル は「PS4アップデートファイル」と「PS4再インストール ファイル」2種類がありますが、どちらも同じファイル 名ですので、ご注意ください。

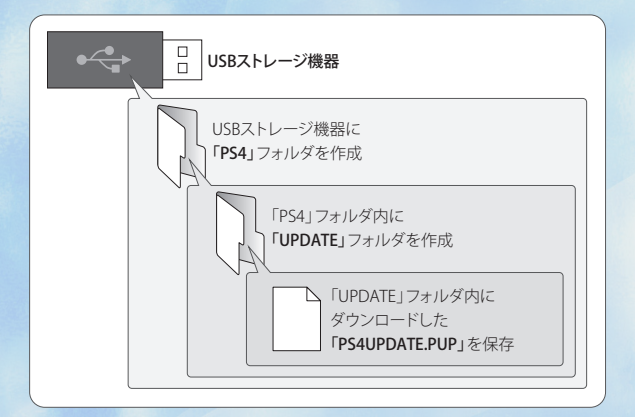

❶PS4®の電源ランプが消灯し、電源が完全に切れ ていることを確認します。

◎アップデートファイル (再インストール用) が保存 されたUSBストレージ機器をPS4®に接続します。

**⑤電源ボタンを7秒以上押したままにします。PS4®** がセーフモードで起動します。

④[PS4を初期化する(システムソフトウェアを再イ) ンストールする)]を選択します。

2 画面の指示に従ってインストールを行います。

■ PS4®にアップデートファイル (再インストール用) が認識され ないときは、フォルダー名/ファイル名を確認してください。 フォルダー名/ファイル名は半角大文字で作成してください。

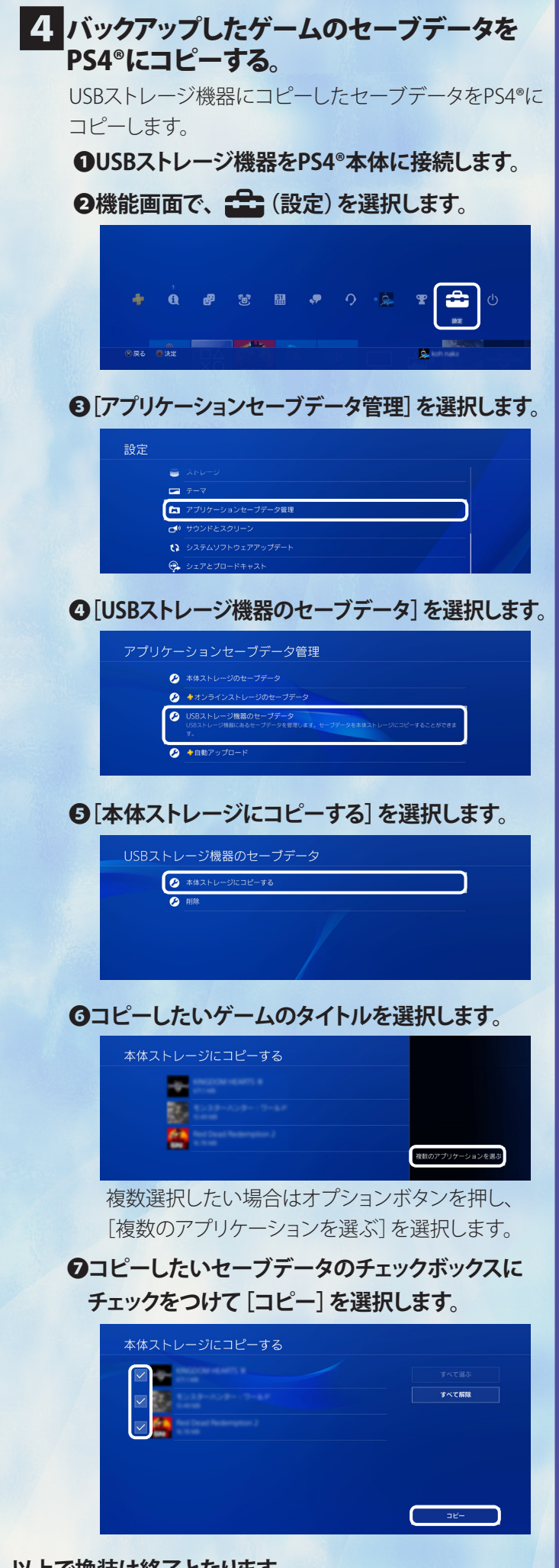

<mark>以上で</mark>換装は終了となります。 ゲームソフトのデータは再インストールが必要となります。